## Установка программного обеспечения «**Цитрос Цифровая Платформа**» на ОС **Альт Сервер 10**»

## 1. В терминале выполнить

suapt-get update

## 2. Заменить порт alterator с 8080 на любой другой, например 8090

sed -i 's/8080/8090/g' /etc/ahttpd/ahttpd.conf systemctl restart ahttpd

## 3. Установить Tomcat

apt-get install -y tomcat

## 4. Установить пакеты postgresql11-server postgresql11-contrib и инициализировать БД

apt-get install -y postgresql11-server postgresql11-contrib systemctl enable postgresql.service /etc/init.d/postgresql initdb

# 5. Подключить диск msvsphere\_infooborot\_yum\_repo\_6.2.2.iso, создать каталог для монтирования

mkdir -p /mnt/infooborot\_repo

## примонтировать диск

mount /dev/sr0 /mnt/infooborot\_repo

**зайти в каталог** cd /mnt/infooborot\_repo/Packages

**создать новый каталог** mkdir -p /opt/repo\_infooborot

## скопировать в него нужные пакеты

cp -rp infooborot-6.2.2-1.sp7.x86\_64.rpm \ java-11-openjdk-headless-11.0.7.10-4.sp7.x86\_64.rpm \ postgresql-jdbc-42.2.12-1.sp7.noarch.rpm /opt/repo\_infooborot

## 6. Распаковать пакет с инфооборотом

**зайти в каталог** cd /opt/repo\_infooborot

**распаковать пакет** rpm2cpio infooborot-6.2.2-1.sp7.x86\_64.rpm | cpio -idmv

перенести распакованный каталог в /opt mv opt/infooborot /opt/

#### назначить владельцем tomcat

chown -R tomcat:tomcat /opt/infooborot

#### перенести сервис

mv etc/systemd/system/solr6.service /lib/systemd/system/

#### **заменить пользователя от которого запускается сервис** sed -i 's/tomcat8/tomcat/g' /lib/systemd/system/solr6.service systemctl daemon-reload

**удалить распакованные директории** rm -rf /opt/repo\_infooborot/opt/ /opt/repo\_infooborot/etc/

## 7. Распаковать пакет с java-11

cd /opt/repo\_infooborot rpm2cpio java-11-openjdk-headless-11.0.7.10-4.sp7.x86\_64.rpm | cpio -idmv

## перенести содержимое распакованного каталога /opt/repo\_infooborot/usr/lib/jvm/ в /usr/lib/jvm/

mv usr/lib/jvm/\* /usr/lib/jvm/

## удалить usr/ и etc/ из /opt/repo\_infooborot rm -rf /opt/repo\_infooborot/usr/ /opt/repo\_infooborot/etc/

## 8. Распаковать пакет с postgresql-jdbc

cd /opt/repo\_infooborot rpm2cpio postgresql-jdbc-42.2.12-1.sp7.noarch.rpm | cpio -idmv

## перенести содержимое распакованного каталога /opt/repo\_infooborot/usr/share/java/

**B /opt/tomcat/lib/** cd /opt/repo\_infooborot mv usr/share/java/\* /usr/share/java/tomcat

### 9. Заменить пользователя и группу tomcat8 на tomcat в файле /opt/infooborot/deploy.sh

sed -i 's/tomcat8/tomcat/g' /opt/infooborot/deploy.sh

удалить не нужные строки в файле /opt/infooborot/deploy.sh командой sed -i '41,44d;49,51d;78,117d;123,128d' /opt/infooborot/deploy.sh

**Изменить строку в файле /opt/infooborot/deploy.sh командой** sed -i 's/sleep 10/sleep 20/g' /opt/infooborot/deploy.sh

### 10. Добавить пользователя root в sudoers:

echo 'root ALL=(ALL) ALL' > /etc/sudoers.d/root

### 11. Выполнить скрипт первоначальной настройки:

/opt/infooborot/deploy.sh

на запрос «File to patch:» ответить сначала:

/etc/tomcat/server.xml **3aTem:** /etc/tomcat/catalina.properties

## 12. Настроить СУБД

### отредактировать /var/lib/pgsql/data/postgresql.conf:

vim /var/lib/pgsql/data/postgresql.conf

**привести к виду настройки:** listen\_addresses = '\*' max\_connections = 300

**запустить СУБД:** systemctl start postgresql

## создать пользователя alfresco и БД alfresco, bj, ns, reporting :

createuser -U postgres -h 127.0.0.1 -DEIIRS alfresco createdb -U postgres -h 127.0.0.1 -E UTF-8 -O alfresco alfresco psql -h 127.0.0.1 -p5432 -Upostgres -c "CREATE DATABASE bj WITH OWNER alfresco;" psql -h 127.0.0.1 -p5432 -Upostgres -c "CREATE DATABASE ns WITH OWNER alfresco;" psql -h 127.0.0.1 -p5432 -Upostgres -c "CREATE DATABASE reporting WITH OWNER alfresco;"

### 13. Открыть на редактирование файл настроек /opt/infooborot/alfresco-global.properties:

vim /opt/infooborot/alfresco-global.properties

**привести к виду:** jodconverter.officeHome=/usr/lib64/LibreOffice/ jodconverter.portNumbers=8101,8102

**добавить:** 000.port=8101

**привести к виду:** img.root=/usr/lib64/ImageMagick-6.9.12-7

**закомментировать строку:** #messaging.broker.url=failover:(tcp://localhost:61616)?timeout=3000

**добавить строку:** messaging.subsystem.autoStart=false

**привести к виду:** alfresco.host=localhost share.host=localhost

## добавить параметры:

datanucleus.ConnectionURL=jdbc:postgresgl://127.0.0.1:5432/bj datanucleus.ConnectionUserName=alfresco datanucleus.ConnectionPassword=alfresco businessjournal.brokerURL=tcp://127.0.0.1:61616 businessjournal.connectTimeout=1000 businessjournal.readTimeout=5000 businessjournal.host=localhost businessjournal.port=8080 notificationstore.datanucleus.dbms=postgres notificationstore.datanucleus.ConnectionDriverName=org.postgresql.Driver notificationstore.datanucleus.ConnectionURL=jdbc:postgresql://127.0.0.1:5432/ns notificationstore.datanucleus.ConnectionUserName=alfresco notificationstore.datanucleus.ConnectionPassword=alfresco notificationstore.datanucleus.generateSchema.database.mode=create notificationstore.brokerURL=tcp://127.0.0.1:61616 notifications.store.protocol=http notifications.store.host=localhost notifications.store.port=8080 reporting.db.name=reporting reporting.db.host=127.0.0.1 reporting.db.port=5432 reporting.db.username=alfresco reporting.db.password=alfresco reporting.db.driver=org.postgresql.Driver reporting.db.url=jdbc:postgresql://\${reporting.db.host}:\${reporting.db.port}/\${reporting.db.name} lecm.compare.service.jodconverter.officeHome=\${jodconverter.officeHome} lecm.compare.service.jodconverter.portNumbers=28101,28102,28103 lecm.compare.service.jodconverter.connectTimeout=80000 lecm.compare.service.jodconverter.maxTasksPerProcess=5 lecm.models.useDefaultModels=true lecm.dictionaries.bootstrapOnStart=true

## 14. Открыть на редактирование /opt/tomcat/conf/tomcat.conf :

vim /opt/tomcat/conf/tomcat.conf

## изменить путь до java в JAVA\_HOME :

JAVA\_HOME="/usr/lib/jvm/java-11-openjdk-11.0.7.10-4.sp7.x86\_64"

## добавить в «JAVA\_OPTS» параметры:

-Djava.net.preferIPv4Stack=true -Djava.net.preferIPv4Addresses=true -Xmx2048m -Xms512m -Dorg.apache.activemq.SERIALIZABLE\_PACKAGES=\* -Dfile.encoding=UTF-8 -Duser.language=ru -Duser.country=RU

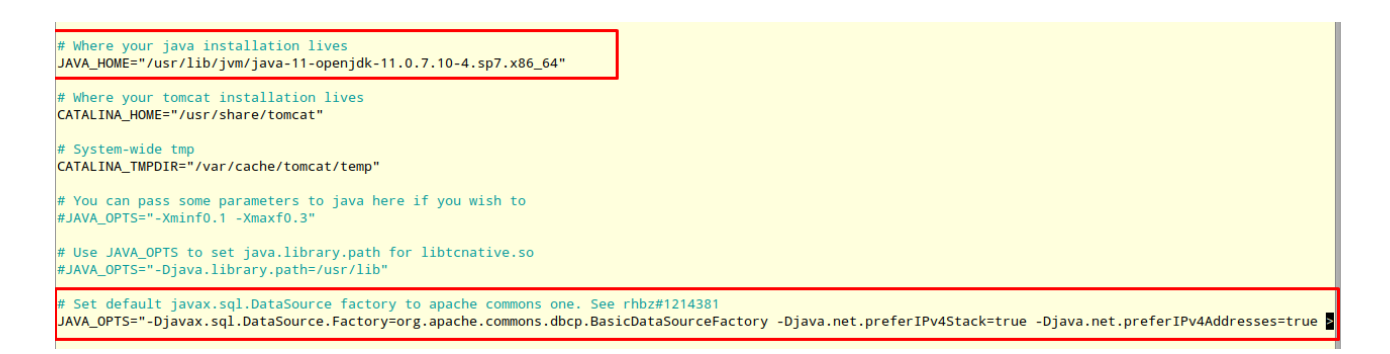

## 15. Открыть на редактирование /opt/infooborot/alfresco-search-services/solr.in.sh

vim /opt/infooborot/alfresco-search-services/solr.in.sh

## добавить в переменную окружения «SOLR\_OPTS» параметры: -Duser.language=ru -Duser.country=RU

### 16. Открыть на редактирование /opt/infooborot/alfresco-search-services/solrhome/conf/shared.properties

vim /opt/infooborot/alfresco-search-services/solrhome/conf/shared.properties

#### раскомментировать строки:

alfresco.cross.locale.datatype.0={http://www.alfresco.org/model/dictionary/1.0}text alfresco.cross.locale.datatype.1={http://www.alfresco.org/model/dictionary/1.0}content alfresco.cross.locale.datatype.2={http://www.alfresco.org/model/dictionary/1.0}mltext

### 17. Открыть на редактирование /opt/tomcat/conf/context.xml

vim /opt/tomcat/conf/context.xml

#### добавить строку <Resources cachingAllowed="true" cacheMaxSize="102400" />

#### 18. Настроить вывод полного лога в catalina.out

vim /lib/systemd/system/tomcat.service

#### вставить строки :

StandardOutput=append:/opt/tomcat/logs/catalina.out StandardError=append:/opt/tomcat/logs/catalina.out

```
[Service]
Type=simple
EnvironmentFile=/etc/tomcat/tomcat.conf
Environment="NAME="
EnvironmentFile=-/etc/sysconfig/tomcat
ExecStart=/usr/libexec/tomcat/server start
SuccessExitStatus=143
User=tomcat
StandardOutput=append:/opt/tomcat/logs/catalina.out
StandardError=append:/opt/tomcat/logs/catalina.out
[Install]
WantedBy=multi-user.target
[root@t-aprob-ab1 ~]#
```

## перезагрузить демон:

systemctl daemon-reload

#### 19. Удалить содержимое каталога /opt/tomcat/webapps

rm -rf /opt/tomcat/webapps/\*

#### скачать на сервер файлы:

- 1. alfresco.war
- 2. share.war
- 3. notificationstore.war
- 4. businessjournal.war
- 5. lecmlicense

## поместить в каталог /opt/tomcat/webapps веб-архивы alfresco.war, share.war, notificationstore.war и businessjournal.war

mv /home/user/Загрузки/notificationstore.war /opt/tomcat/webapps/ mv /home/user/Загрузки/businessjournal.war /opt/tomcat/webapps/ mv /home/user/Загрузки/share.war /opt/tomcat/webapps/ mv /home/user/Загрузки/alfresco.war /opt/tomcat/webapps/

# поместить в каталог /opt/tomcat/shared/classes/ файл лицензии lecmlicense и назначить владельцем пользователя tomcat

mv /home/user/Загрузки/lecmlicense /opt/tomcat/shared/classes/ chown tomcat:tomcat /opt/tomcat/shared/classes/lecmlicense

### 20. Запустить solr6 и tomcat, дождаться запуска ПО.

systemctl start solr6 systemctl start tomcat

#### проконтролировать процесс запуска:

tail -f /opt/tomcat/logs/catalina.out

### остановка ПО:

systemctl stop tomcat systemctl stop solr6 21. Первоначальная настройка ПО 1) Перейти по адресу "http://localhost:8080/share/page/ ". Выполнить вход под учетной записью Администратора (admin/admin).

2) Перейти по адресу "http://localhost:8080/share/page/modules/deploy".

Переместить модуль "Patch dojo and alfresco widgets" в самый верх списка и нажать кнопку "Apply Changes"

#### Nodule Deployment 🎇 Current Status (Last update: Tue Jan 19 00:21:09 YEKT 2021) Available Modules Deployed Modules (in order processed) WebODF Configuration (Experimental) (Version: 2.6.0) Patch dojo and alfresco widgets (Version: 1.0) WebUp: Configuration (Experimental) (Version: 2.6.0) Debug Enabler Extension (Version: Not Defined) Prettify Configuration (Version: 2.6.0) Angular2 Support (version: 1.0.101.21) (Version: 1.0.101.21) MP3Player Viewer (Version: 2.6.0) Aikau 1.0.101.21 Config Module (Version: 1.0.101.21) Theme share header (Version: 1.0) Operative Storage Header Extension (Version: 1.0) Model Editor Header (Version: 1.0) WebODF Viewer (Experimental) (Version: 2.6.0) Document share header (Version: 1.0) MP3Player Configuration (Version: 2.6.0) FLVPlayer Viewer (Version: 2.6.0) Prettify Viewer (Version: 2.6.0) Debug Disabler Extension (Version: Not Defined) Absence share header (Version: 1.0) Lecm share header (Version: 1.0) Events share header (Version: 1.0) Document create share header (Version: 1.0) . 4

#### Apply Change

3) Открыть основное меню и перейти на страницу "Инструменты администратора" В разделе Приложение выбрать либо "Default Lecm Theme" либо "Lecm Dark Theme" и нажать кнопку "Применить".

|                                                                                                    |                                                                                      | Administrator                                                                                                    |                                      |           |           |           |    |
|----------------------------------------------------------------------------------------------------|--------------------------------------------------------------------------------------|----------------------------------------------------------------------------------------------------|--------------------------------------|-----------|-----------|-----------|----|
| Домашняя стран                                                                                                    | ица                                                                                  |                                                                                                    |                                      |           |           |           |    |
| Сайты                                                                                                    |                                                                                      | авлением Alfresco Sh                                                                                                    | are или узн                          | айте о    | расши     | ренных    | фу |
| Ещё                                                                                                    |                                                                                      |                                                                                                    |                                      | -         |           | -         |    |
| Инструменты ад                                                                                                    | министратора                                                                         | ←                                                                                                    |                                      |           |           |           |    |
| Логика ЕСМ: Кон                                                                                                    | структор                                                                             |                                                                                                    |                                      |           |           | +         |    |
| Поиск файлов, л                                                                                                    | юдей, сайтов                                                                         | х)<br>где вы можете обм                                                                                                    | ениваться                            | а матер   | риалам    | и с       |    |
|                                                                                                    |                                                                                      | 000                                                                                                    |                                      |           |           |           |    |
|                                                                                                    | нты администра<br>Консоль админист                                                   | ора<br>ирования и управления                                                                                                |                                      |           |           |           |    |
| Ռ Инструменты<br>Javascript Console<br>Приложение                                                                                                    | нты администра<br>Консоль админист<br>Параметры<br>тема:                             | ора<br>ирования и управления                                                                                                |                                      |           |           |           |    |
| Онструменты<br>Јачазстірт Сопзоlе<br>Приложение<br>Управление категориями<br>Просмотр расширений<br>Посомотр объектов                                                                                                    | нты администра<br>Консоль админист<br>Параметры<br>Тема:<br>Логотип:                 | ора<br>ирования и управления<br>Default Lecm Theme<br>Силика,<br>Загрузить                                                  | Сброс                                |           |           |           |    |
| Инструменты<br>Javascript Console<br>Приложение<br>Управление категориями<br>Просмотр расширений<br>Просмотр объектов<br>Search Manager                                                                                                    | НТЫ АДМИНИСТРА<br>Консоль админист<br>Параметры<br>Тема:<br>Логотип:                 | ора<br>ирования и управления<br>Default Lecm Theme<br>Силика<br>визинска<br>Высота логоти                                   | Сброс<br>па должна бы                | ть не бо. | льше 48 г | пикселей. |    |
| Онструменты<br>Јачазстірт Console<br>Приложение<br>Управление категориями<br>Просмотр расширений<br>Просмотр расширений<br>Просмотр объектов<br>Search Manager<br>Управление метками<br>Reporting Console                                                | НТЫ АДМИНИСТРА<br>Консоль админист<br>Параметры<br>Тема:<br>Логотип:<br>Фон системы: | ора<br>ирования и управления<br>Default Lecm Theme<br>Сагруанть<br>Высота логоти<br>Загрузить С                             | Сброс<br>па должна бы<br>брос        | ть не бо. | льше 48 г | пикселей. |    |
| О Инструменты<br>Јачазстірт Console<br>Приложение<br>Управление категориями<br>Просмотр расширений<br>Просмотр расширений<br>Просмотр объектов<br>Search Manager<br>Управление метками<br>Reporting Console<br>Управление коделями<br>Управление сайтами | НТЫ АДМИНИСТРА<br>Консоль админист<br>Параметры<br>Тема:<br>Логотип:<br>Фон системы: | ора<br>ирования и управления<br>Default Lecm Theme<br>Сагинска<br>Высота логоти<br>Загрузить<br>С                           | сброс<br>па должна бы<br>брос        | ть не бо. | льше 48 г | пикселей. |    |
|                                                                                                    | НТЫ АДМИНИСТРА<br>Консоль админист<br>Параметры<br>Тема:<br>Логотип:<br>Фон системы: | ора<br>ирования и управления<br>Default Lecm Theme<br>Сагинса.<br>Загрузить<br>Высота логоти<br>Загрузить<br>С<br>Применить | Сброс<br>Сброс<br>адолжна бы<br>брос | пъ не бо. | льше 48 г | пикселей. |    |
|                                                                                                    | НТЫ АДМИНИСТРА<br>Консоль админист<br>Параметры<br>Тема:<br>Логотип:<br>Фон системы: | ора<br>ирования и управления<br>Default Lecm Theme<br>Состика.<br>Загрузить<br>Высота логоти<br>Загрузить<br>С<br>Применить | Сброс<br>па должна бы<br>брос        | ть не бо. | льше 48 г | пикселей. |    |
|                                                                                                    | нты администра<br>Консоль админист<br>Параметры<br>тема:<br>логотип:<br>Фон системы: | ора<br>ирования и управления<br>Default Lecm Theme<br>Состика<br>Высота логоти<br>Загрузить<br>С<br>Применить               | Сброс<br>Сброс<br>брос               | тъ не бо  | льше 48 г | пикселей. |    |
|                                                                                                    | нты администра<br>Консоль админист<br>Параметры<br>тема:<br>Логотип:<br>Фон системы: | ора<br>ирования и управления<br>Default Lecm Theme<br>Состика<br>Высота логоти<br>Загрузить<br>С<br>Применить               | Сброс<br>Сброс<br>брос               | ть не бо  | льше 48 г | пикселей. |    |
|                                                                                                    | НТЫ АДМИНИСТРА<br>Консоль админист<br>Параметры<br>Тема:<br>Логотип:<br>Фон системы: | ора<br>ирования и управления<br>Default Lecm Theme<br>Состаностика<br>Высота логоти<br>Загрузить<br>С<br>Применить          | Сброс<br>па должна бы<br>брос        | ть не бо  | льше 48 г | пикселей. |    |

4) В разделе **Группы** нажать кнопку "Обзор" и добавить в список групп группу "LECM\_GLOBAL\_ORGANIZATIONS\_ACCESS"

| _ | ~  |                            |
|---|----|----------------------------|
| = | សា | Инструменты администратора |

| <ul> <li>Инструменты</li> </ul>               | Группы                                                                     |              |  |
|-----------------------------------------------|----------------------------------------------------------------------------|--------------|--|
| Javascript Console<br>Приложение              | Поиск Обзо                                                                 | Р            |  |
| Управление категориями<br>Просмотр расширений | Путь:                                                                      |              |  |
| Просмотр объектов                             | ÷                                                                          |              |  |
| Search Manager                                | ALFRESCO_ADMINISTRATORS                                                    | Новая группа |  |
| Управление метками                            | ALFRESCO_MODEL_ADMINISTRATORS                                              |              |  |
| Reporting Console                             | ALFRESCO_SEARCH_ADMINISTRATORS                                             |              |  |
| Управление моделями                           | BR_ADD_MEMBERS<br>(_LECM\$BRIBR_ADD_MEMBERS)                               |              |  |
| Репозиторий                                   | BR_BUSINESS_JOURNAL_ENGENEER<br>(LECM\$BRIBR_BUSINESS_JOURNAL_ENGENEER)    |              |  |
| Задания репликации                            | R_CALENDAR_ENGINEER                                                        |              |  |
| Пользователи и группы                         | (_LECM\$BR!BR_CALENDAR_ENGINEER)                                           |              |  |
| Группы                                        | BR_CONTRACTORS_ENGINEER                                                    |              |  |
| Пользователи                                  | (_LECM\$BRIBR_CONTRACTORS_ENGINEER)                                        |              |  |
|                                               | BR_CONTRACTORS_ENGINEER_LOCAL<br>(_LECM\$BR!BR_CONTRACTORS_ENGINEER_LOCAL) |              |  |
|                                               | BR_DICTIONARIES_ENGINEER     (LECMSBRIBR DICTIONARIES ENGINEER)            |              |  |
|                                               | BR_DICTIONARIES_ENGINEER_LOCAL                                             |              |  |
|                                               | << < (1 из 1) > >>                                                         |              |  |

Найти созданную группу с помощью поиска и добавить в нее пользователя «Administrator»

| $\equiv$ | ଜ | Инструменты администратора |
|----------|---|----------------------------|
|----------|---|----------------------------|

| ▼ Инструменты                                 | Группы         |          |         |         |          |        |        |           |            |     |   |   |
|-----------------------------------------------|----------------|----------|---------|---------|----------|--------|--------|-----------|------------|-----|---|---|
| Javascript Console<br>Приложение              | LECM_0         | GLOBAL_( | ORGANIZ | ATI     | Поиск    | Обзор  |        |           |            |     |   |   |
| Управление категориями<br>Просмотр расширений | Путь:          | LECM     | GLOBAL  | ORGANI  | ZATIONS. | ACCESS |        |           |            |     |   |   |
| Просмотр объектов                             |                |          |         |         |          | +      |        |           |            |     | + | 2 |
| Search Manager                                | <u>e</u> l LEC | M_GLOB/  | AL_ORGA | NIZATIO | NS_ACCE  | SS     |        | Administr | ator (admi | in) |   |   |
| Управление метками<br>Reporting Console       |                |          |         |         |          |        |        | 1         | 10         |     |   |   |
| Управление моделями                           |                |          |         |         |          |        |        |           |            |     |   |   |
| Управление сайтами                            |                |          |         |         |          |        |        |           |            |     |   |   |
| Репозиторий<br>Задания репликации             |                |          |         |         |          |        |        |           |            |     |   |   |
| Пользователи и группы                         |                |          |         |         |          |        |        |           |            |     |   |   |
| Пользователи                                  |                |          |         |         |          |        | 1      |           |            |     |   |   |
|                                               |                |          |         |         |          |        |        |           |            |     |   |   |
|                                               |                |          |         |         |          |        |        |           |            |     |   |   |
|                                               | << < (1 из     | 1) > >>  |         |         |          |        | << < ( | 1 из 1) > |            |     |   |   |

5) Открыть основное меню и перейти на страницу **Цитрос. Конструкторы** -> **Конструктор документов** 

В области *Служебные страницы* перейти по ссылке «Страница развертывания жизненных циклов»

|                             | Конструктор документов                                       |   |          |                |                  |               |      |              |       |        |     |      | lä | ۵   | 8951 |      | Adm | inistra | tor 🗸 |
|-----------------------------|--------------------------------------------------------------|---|----------|----------------|------------------|---------------|------|--------------|-------|--------|-----|------|----|-----|------|------|-----|---------|-------|
| Сонструктор<br>документов   | Создать модель<br>Активные модели                            |   | C<br>Q   | служо<br>трани | ебны<br>цара:    | е стр         | ани  | цы<br>я форн | м     |        |     | P.   |    |     |      | 5    | T.  |         |       |
| E\$                         | <ul> <li>Фиктивная модель</li> </ul>                         |   | 0        | писан          | ца ра.<br>Іие ти | <u>тов да</u> | нных | н жизн       | ненны | х цик. | 108 |      |    |     |      |      |     |         |       |
| Конструктор<br>справочников | ~ Внутренние                                                 | 5 | -        | 0              | 25               | 2             | 0    |              | 0-1   | 03     | 11  | 1221 | 0  | 100 | 32   | 1011 | æ   | 104     | 05    |
| Πæ                          | ~ Входящие                                                   | 5 |          |                |                  |               |      |              |       |        |     |      |    |     |      |      |     |         |       |
| О 🖉<br>Редактор             | <ul> <li>Документы договорной деятельности</li> </ul>        | 5 | <u>.</u> |                |                  |               |      |              |       |        |     |      |    |     |      |      |     |         |       |
| отчетов                     | <ul> <li>Документы к договору</li> </ul>                     | 5 | Ľ.       |                |                  |               |      |              |       |        |     |      |    |     |      |      |     |         |       |
| Ę,                          | <ul> <li>Исходящие документы</li> </ul>                      | 5 | 1        |                |                  |               |      |              |       |        |     |      |    |     |      |      |     |         |       |
| Настройки АРМ               | <ul> <li>Комплект документов</li> </ul>                      | 5 | 8        |                |                  |               |      |              |       |        |     |      |    |     |      |      |     |         |       |
| :=2.                        | <ul> <li>Мероприятия</li> </ul>                              | 5 | З.,      |                |                  |               |      |              |       |        |     |      |    |     |      |      |     |         |       |
| Групповые                   | <ul> <li>Новый документ</li> </ul>                           |   | 2        |                |                  |               |      |              |       |        |     |      |    |     |      |      |     |         |       |
| операции                    | <ul> <li>Организационно-распорядительный документ</li> </ul> | 5 | 80       |                |                  |               |      |              |       |        |     |      |    |     |      |      |     |         |       |

Выбрать все типы документов и нажать кнопку [Восстановить]

По колонкам «Восстановление» и «Публикация» проконтролировать, что все машины состояний развернулись успешно.

Вернуться на страницу конструктора документов и в области *Служебные страницы* перейти по ссылке «Страница развертывания форм»

Выбрать все типы документов и нажать кнопку [Восстановить].

По колонкам «Восстановление» и «Развертывание» проконтролировать, что все формы развернулись успешно